## **RESILIENCE CHARTER SCHOOL**

## Steps for Accessing Classwork on Khan Academy for Students

- Log in to the RCS student Gmail account, which is usually in the format: *firstinitiallastname@students.resiliencecharter.org* (e.g., a student named Shawn Brown would typically have the email address <u>sbrown@students.resiliencecharter.org</u>, unless we have multiple "sbrown" names)
- 2. In **another tab**, navigate to <u>https://www.khanacademy.org</u>. <u>Do not close the</u> <u>tab with the signed-in RCS Gmail account</u>.
- 3. Log in to Khan Academy **as a student**: use the "continue with Gmail" link.
- 4. Once you are logged in, look to the **left** side of the homepage for a list of classes the student has joined (e.g., *Duncan 7th Grade Mathematics*).
- 5. Select the **"Assignments"** link below the appropriate class.
- 6. From the Assignments list choose either the **"Active"** tab (for current assignments) or the **"Past"** tab (for late assignments).
- NOTE: The first page only lists twelve (12) assignments. Use the "Previous" and "Next" links (located above and below the list of assignments) to navigate through ALL the assignments.